## Comment connaître

## mon secteur?

- 🗞 Je me rends sur le site internet www.sidel32.fr
- 🔖 Je clique sur l'actualité : planning des permanences en communes 2025.

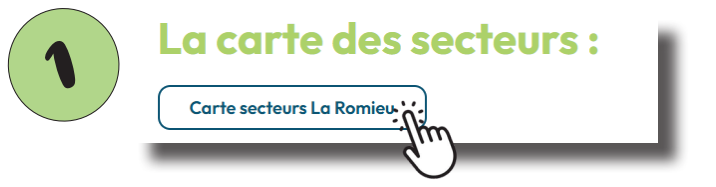

🗞 Je clique sur la carte de la commune où je souhaite me rendre.

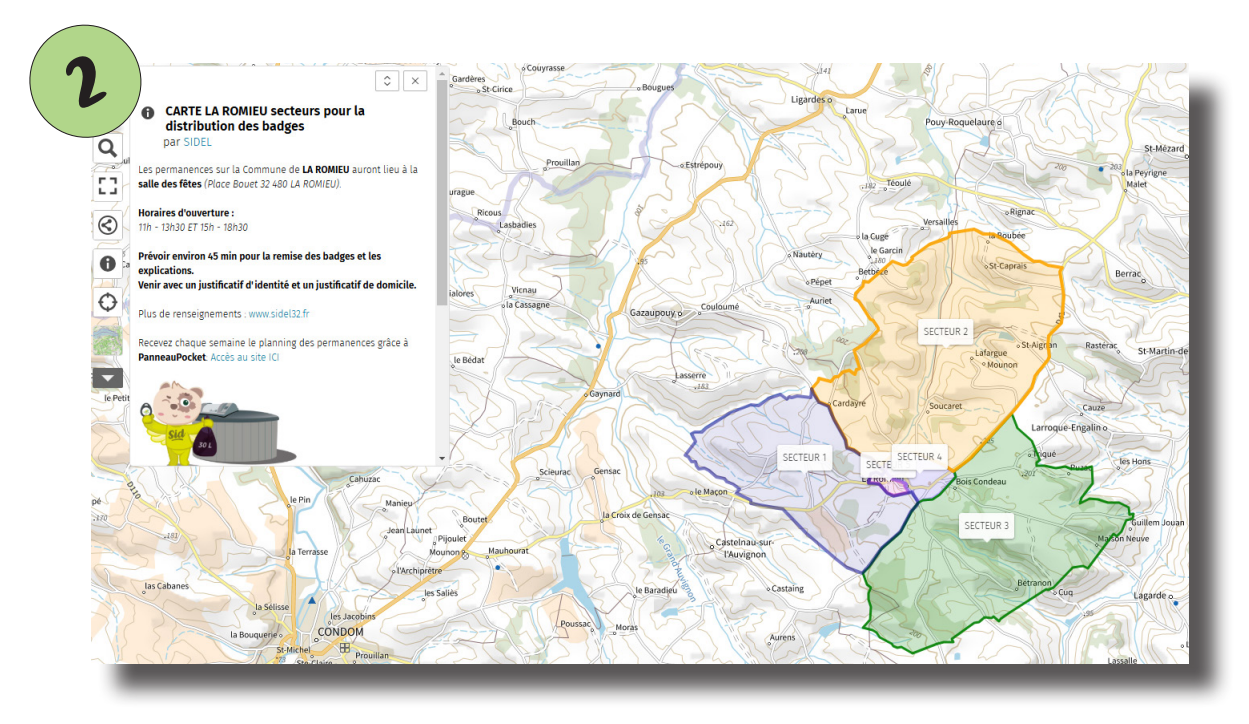

🗞 La carte s'ouvre dans mon navigateur internet

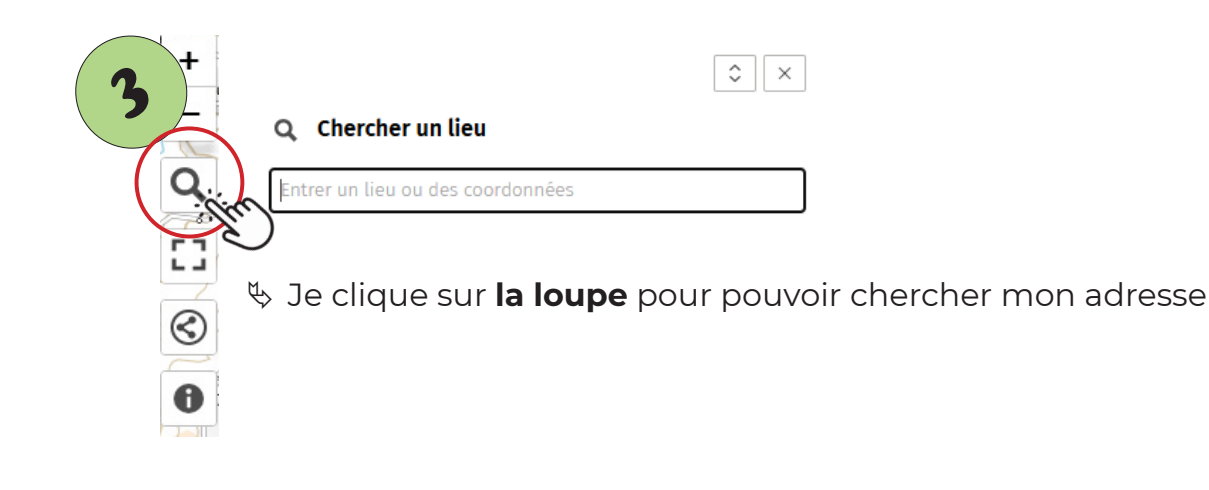

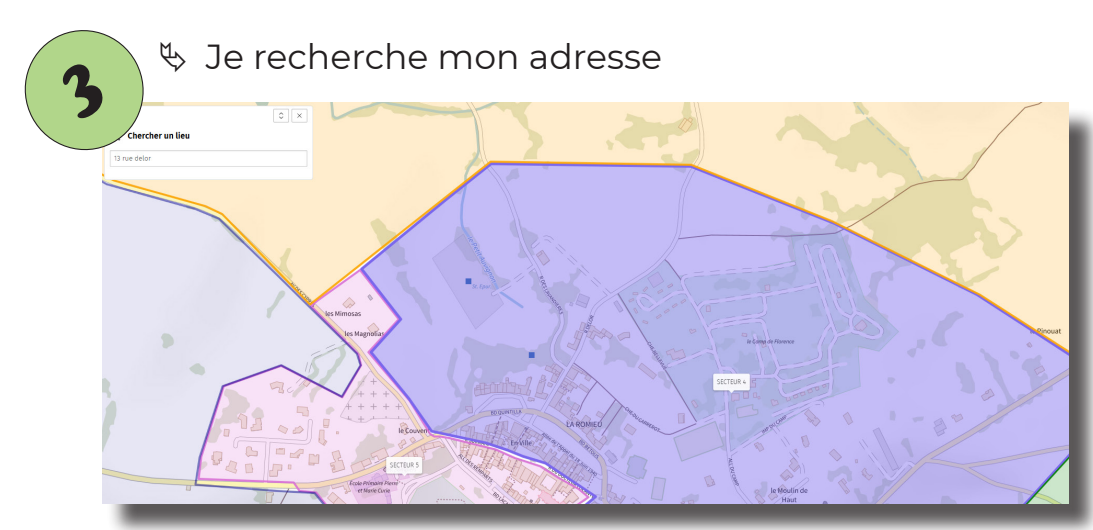

La carte zoom sur votre secteur. Par exemple ici : 13 rue Delor fait partie du secteur 4

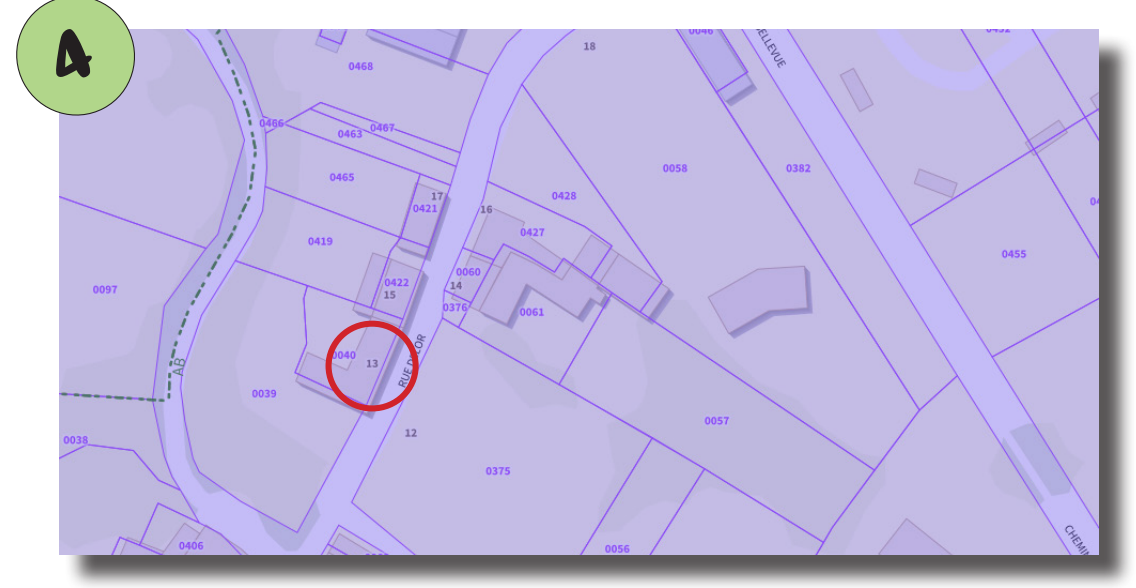

Pour plus de précision, je zoom pour trouver mon numéro.

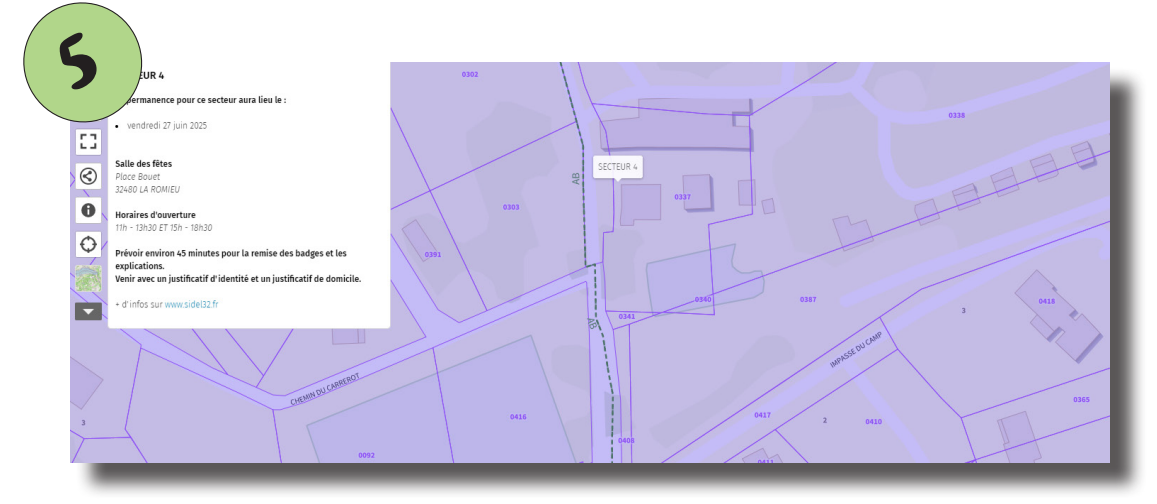

Se clique sur la carte, un panneau d'information apparaît (horaires, dates, lieu...)

## Un problème ? Une question ?

Nous restons à votre écoute du lundi au vendredi de 9h à 12h et de 14h à 17 h

> 05 62 68 71 44 www.sidel32.fr

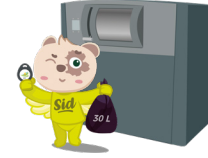